## LAMPIRAN

### 1) Konfigurasi access point bullet 2

Form Login Pada access point bullet 2

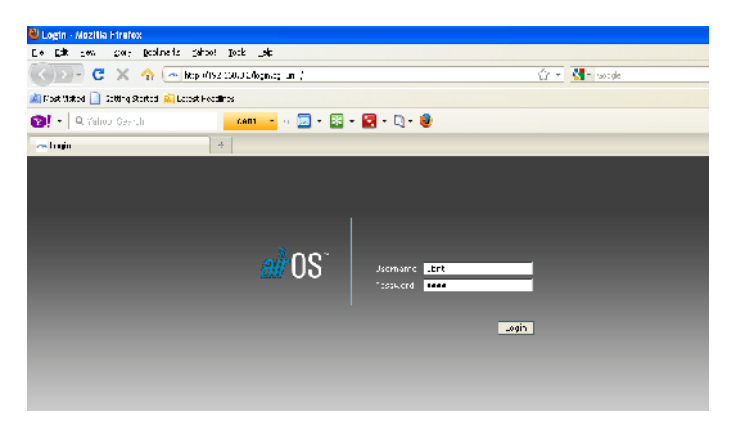

Tampilan Utama pada access point bullet 2

| e 👝 🚽                     |                   | 1000         |                     |                |                     |
|---------------------------|-------------------|--------------|---------------------|----------------|---------------------|
| ools Help                 |                   |              |                     |                |                     |
| s://192.168.3.2/index.cgi |                   |              |                     |                | 👷 - 🛃               |
| test Headlines            |                   |              |                     |                |                     |
| Nda × 🕜 cara setting      | s R = 🕔 CARA      | MENGG »      | - AirOS 5.3 - Ubi > | JARINGAN       | WIF »               |
| BULLET?                   |                   |              |                     |                | air OS <sup>~</sup> |
| MAIN WIRELESS             | NETWORK ADV       | ANCED SERVIC | ES SYSTEM           | Tools:         | Toquit              |
| Base Station SSID:        | Rimbaputranegara  |              |                     |                |                     |
| AirMax Quality:           | 95                |              | AirMax Capacity:    | 56             |                     |
| Linequency:               | 2412 MDz          |              | Channel:            | 1              |                     |
| Antenna:                  | Main              |              | Noise Floor:        | -se ditim      |                     |
| Security:                 | WEP               |              | ACK Timeout:        | 20             |                     |
| Uptime:                   | 00:14:25          |              | Dates               | 2011-12-19 21: | 19:18               |
| LAN Cable:                | ON                |              | Host Name:          | UENT           |                     |
| LAN MAC:                  | 00:27:22:8F:0F:20 |              | LAN IP Address:     | 192.168.3.2    |                     |
| WEAN MAC:                 | 00:27:22:81:01:20 |              | WEAN LP Address:    | 192.158.0.2    |                     |
| Extra Info:               |                   | -            |                     |                |                     |
|                           |                   |              |                     |                | Retresh             |
| LAN STATISTICS            |                   |              |                     |                |                     |
|                           |                   | Bytes        | Packets             |                | Errors              |
| Received:                 |                   | 1685990      | 2428                |                | 0                   |
| Transmitted:              |                   | 398700       | 2218                |                | 0                   |
| WEAN STATISTICS           |                   |              |                     |                |                     |

# Tampilan konfiguarsi wireless

| Collected by CARA MENSOL, * Alicos 5.3 - Ubil, * Alicos 5.3 - Ubil, * Al     | firefox                    | And the Party of the Party of t | and that articles | Comparison ( Made)   | Successive and |
|----------------------------------------------------------------------------------------------------|----------------------------|----------------------------------------------------------------------------------------------------|-------------------|----------------------|----------------|
| W/122.186.3.2/link.col       Image: Color State State St                                             | ools ∐elp                  |                                                                                                    |                   |                      |                |
| thet Headlines Ndd                                                                                                    | z//192.168.3.2/link.ogi    |                                                                                                    |                   |                      | 😒 🔹 🐇          |
| Nda                                                                                                    | test Headlines             |                                                                                                    |                   |                      |                |
| BASILLET?       DOI: 000000000000000000000000000000000000                                                                                                    | Nda × 🖸 cara settings R ×  | 🕲 CARA MENGG 🜸 🖂 Ai                                                                                                    | rOS 5.3 - Ubi ×   | ■ JARINGAN WIF ×     | TP-LINE        |
| Control     Control       Main     Whethers       BASIC     Windows       Main     Windows       Main     Windows       BASIC     Windows       Windows     Main       Windows     Main       Windows     Main       Windows     Main       Windows     Main       Windows     Main       Windows     Main       Country     Country       Country     Main       Country     Main       Country     Country       Channel     Main       Channel     Distribution       Channel     Cable       Channel     Distribution       Channel     Distribution       Channel     Distribution       Channel     Distribution       Channel     Distribution       Channel     Distribution       Channel     Distribution       Channel     Distribution       Channel     Distribution       Channel     Distribution       Wind Hawawee     Distribution       Data Rate, Mbps:     Distribution       Socurity:     WEP                                                                                                    |                            |                                                                                                    |                   | 0                    | <u>~</u>       |
| MAIN     WHETERS     NETWORK     ADVANCED     SFRUCES     SYSTEM     IOCIC:     INTRUME       BASIC WIRELESS SETTINCS     Windows Handled Antense Fund     Intense     Intense     Intense       Windows Handled Antense Fund     Intense     Intense     Intense     Intense       NUB:     Fundamentation     Intense     Intense     Intense       ILLL UD2.3.3 Mode:     L/C mined Imilian     Intense     Intense       Financel Spectrum Winten-11     Date Starts:     24Haps       Channel Shifting ID Intended Imilian     Intense     Intense       Channel Shifting ID Intended Imilian     Cable Loss: 0     08       Output Provers:     Imilian     Viol utiling     Intense       Data Rite, Mbps:     24 Imilian     Imilian     Imilian       WHETTINS NI CHILLY     Security:     WEP     Imilian                                                                                                    | BULLET                     |                                                                                                    |                   |                      | 03             |
| BASIC WIRELESS SETTINGS     Windless Multicliff Annexe Finition     NNDS (Instructure Total Statements)     Country Code: Statements     Itale SSTP     Country Code: Statements     Itale SSTP     Country Code: Statements     Itale SSTP     Country Code: Statements     Itale SSTP     Country Code: Statements     Itale SSTP     Country Code: Statements     Code Loss: 0 CB     Code Loss: 0 CB     Code Loss     Code Loss: 0 CB     Code Loss:          | MAIN WIRELESS NETW         | OBK ADVANCED SERVICES                                                                                                    | SYSTEM            | iocis: 📼             | Logent         |
| Wirelaws Hadridd     An 2006 Field       NUB:     Instructure damage and an analysis     Hale SSTD       Country Code:     INSTRUCT     Instructure damage and an analysis       ILLL ULJ.31 Medie:     [// an analysis]     Max Destructure damage and an analysis       Channel Application     Instructure damage and an analysis     Instructure damage and an analysis       Channel Application     Instructure damage and an analysis     Instructure damage and an analysis       Channel:     1     2412 MHz     Instructure damage and an analysis       Channel:     1     2412 MHz     Instructure damage and an analysis       Channel:     1     2412 MHz     Instructure damage and an analysis       Channel:     1     2412 MHz     Instructure damage and an analysis       Channel:     1     2412 MHz     Instructure damage and an analysis       Channel:     1     2412 MHz     Instructure damage and an analysis       Channel:     1     2412 MHz     Instructure damage and an analysis       Channel:     1     2412 MHz     Instructure damage and an analysis       Channel:     1     2412 MHz     Instructure damage and an analysis       Channel:     1     2412 MHz     Instructure damage and an an analysis       Channel:     1     2412 MHz     Instructure damage and an an an an an an a                                                                                                    | BASIC WIRELESS SETTINGS    | 5                                                                                                    |                   |                      |                |
| NNIDE faultagent auropera  Country Code: NNIDE faultagent auropera  LLL UU_JJ Mede: NNIDE faultagent auropera  LLL UU_JJ Mede: NNIDE faultagent auropera  LLL UU_JJ Mede  LD/ mined Me  Channel NNIDE JD// mined Me  Channel 1 2412 MHz  Channel 1 2412 MHz  Channel 1 2412 MHz  Channel 1 2412 MHz  Channel 1 2412 MHz  Channel 1 2412 MHz  Channel 1 2412 MHz  Channel 1 2412 MHz  Channel 1 2412 MHz  Mine JD// mined Me  Channel NNIDE JD// mined Me  Channel NNIDE JD// mined Me  Channel       | Wireless Made:             | Access Point                                                                                                    |                   |                      |                |
| Country Code: [NORMOTA                                                                                                    | NNID:                      | Binbaputranegara                                                                                                    | Ilide SSTD        |                      |                |
| ILLE UD.3.13 Mode:   //o mixed ==  <br>Phanned Spectrum Winde:                                                                                                    | Country Code:              | INDONESIA                                                                                                    | -                 | change               |                |
| Channel Spectrum Witten 111 2014bg m   Mox Catarota: 54Mops<br>Channel Ahfining & Discilled m<br>Channel 1 2412 MHz m<br>Antenna Calin: 0 dBi Cable Loss: 0 dB<br>Ontjust Power: 0 dBi Qhito Detreptetory broker<br>Data Rafe, Mpps: 24 m   V Anto<br>Witter LINN Ni CHRITY<br>Socurity: WEP m                                                                                                    | ILLL 003.11 Mode:          | 0/C mixed 📼                                                                                                    |                   |                      |                |
| Channel Shifting Cd   Unixed led   x  <br>Channel: 1 2412 MHz   x  <br>Antenna Cahi: 2 - dB   Cable Less: 0 - dB<br>Output Prover:   20 attra   Anten 109 regulatory finiter<br>Data Rate, Mbps:   24 Init    y  Anto<br>While I I N Ni Chally<br>Socurity:   WEP   x                                                                                                    | Channel Spectrum Width-121 | 20MHz Max Datarate: 54M                                                                                                    | lbps              |                      |                |
| Channelt: 1 2412 MHZ IN Cable Loss: 0 68<br>Output Prover: Via Mile Cable Loss: 0 68<br>Output Prover: Via Mile Via Mile Via Mile Via Mile Mile Mile Via Mile Mile Via Mile Mile Via Mile Mile Via Mile Via M | Channel Shifting:          | Disabled 💌                                                                                                    |                   |                      |                |
| Antenna Calin: [o] dBi Cable Loss: o dB<br>Ontjuet Power: [20] dBin @Anto HPP regulatory builter<br>Data Rate, Mpps: [24] [#][Anto<br>WHRTTISN SECONTRY:<br>Security: [WEP ]                                                                                                    | Channel:                   | 1 2412 MHz 💌                                                                                                    |                   |                      |                |
| Output Provers [20] [20] differ [2014] DP regulatory builter Data Rate, Mbps: [34 init] [2] Auto WH8 11 NN N1 CHRITY Socurity: [WEP [an]]                                                                                                    | Antenna Gain:              | O dBi                                                                                                    | Cable Loss: 0     | dB                   |                |
| Data Rate, Mbps:   54 im    // Anto WHRITTINN NI CHRITY Security:   WEP     m                                                                                                    | Output Power:              |                                                                                                    | 20 dlim           | Auto LIRP regulatory | land er        |
| Security:                                                                                                    | Data Rate, Mbps:           | 54 💌 🕅 Auto                                                                                                    |                   |                      |                |
| Security:   WEP                                                                                                    | WIRELLSS SECURITY          |                                                                                                    |                   |                      |                |
|                                                                                                    | Security:                  | WEP -                                                                                                    |                   |                      |                |
| Authentication Type: 🛞 Open 💮 Shared Key                                                                                                    | Authentication Type:       | Open Shared Key                                                                                                    |                   |                      |                |
| WEP Key Length: 64 bit V Key Type: HEX V                                                                                                    | WEP Key Length:            | G4 bit 📼                                                                                                    | Key Type:         | HEX 💌                |                |
| WEP Key: 5(5)14(555) Key Tudes:                                                                                                    | WEP Key:                   | 601405501                                                                                                    | Key Index:        | 1                    |                |
| WPA Presbared Koy: minhapubra0987551321                                                                                                    | WPA Preshared Key:         | nmb-oputro0987654321                                                                                                    |                   |                      |                |

Tampilan IP jaringan untuk access point bullet 2

| illa Firefox                           | and the second second | or bridge and the    |                         |
|----------------------------------------|-----------------------|----------------------|-------------------------|
| ools Help                              |                       |                      |                         |
| c//192.168.£2/network.cgi              |                       |                      | ŵ - 🎽                   |
| test Headlines                         |                       |                      |                         |
| Nda 🛛 🖸 cara settings R 🛛 🔞 CARA       | MENGG 😤 🛤 Ai          | rOS 5.3 - Ubi 🛛 🖸 J/ | ARINGAN WIF 🛛 🗋 TP-LINI |
| MAIN WIRELESS NETWORK AD               | VANCED SERVICES       | SYSTEM               |                         |
| Network Mode:                          | Bridge                | -                    |                         |
| Disable Network:                       | None                  | -                    |                         |
| NETWORK SETTINGS<br>Bridge TP Address: | O DHCP 🔞 Static       |                      |                         |
| IP Address:                            | 192,168.3.2           | Auto UP Alias        | ing: 🔽                  |
| Netmask:                               | 255,255,255.0         | TP Allases:          | Configure               |
| Gateway IP:                            | 192,166.3.1           |                      |                         |
| Primary DNS IP:                        | 8.8.8.8               |                      |                         |
| Secondary DNS IP:                      |                       |                      |                         |
| DECP Fallback (P:                      | 192,168,1,20          |                      |                         |
| Spanning Tree Protocol:                |                       |                      |                         |
| EINEWALL SELLINGS<br>Enable Firewall:  | Configure             |                      |                         |
|                                        | Change                |                      |                         |

Tampilan konfigurasi tambahab pada acess point bullet 2

| rctox                                  | (COMPANY)                                  |                  |              | Martin Martinett M.        |
|----------------------------------------|--------------------------------------------|------------------|--------------|----------------------------|
| pols Help                              |                                            |                  |              |                            |
| c//192.168.3.2/advanced.cgi            |                                            |                  |              | ☆ - 🛃                      |
| test Headlines                         |                                            |                  |              |                            |
| Nda 🛛 🗍 🕢 cara settings R 👋 🛛 🕸 CARA M | AENGG × 🦛                                  | AirOS 5.3 - Ubi. | 🛛 🖸 JARINGAI | N WIF × C IP-LINK          |
|                                        |                                            |                  |              | <i>ai</i> r0S <sup>-</sup> |
| MAIN WIRELESS NETWORK ADV              | ANCED SERVICE                              | S SYSTEM         | Tools:       | • Locion1                  |
| ADVANCED WIRELESS SETTINGS             |                                            |                  |              |                            |
| Rate Algorithm:                        | LWMA =                                     |                  |              |                            |
| Noise Immunity:                        | <ul> <li>Lnabled</li> </ul>                |                  |              |                            |
| RTS Threshold:                         | 2346 🔽 Off                                 |                  |              |                            |
| Fragmentation Threshold:               | 2346 🗸 Oli                                 |                  |              |                            |
| Distances                              | 111                                        | 2.5              | miles (4 km) |                            |
| ACK Timeout:                           | 48 🔽 Aut                                   | o Adjust         |              |                            |
| Multicast Data:                        | Alow All                                   |                  |              |                            |
| Multicast Rate, Mbps:                  | 1 =                                        |                  |              |                            |
| Extra Reporting:                       | Enabled                                    |                  |              |                            |
| Installer EIRP Calculation:            | <ul> <li>Enabled</li> </ul>                |                  |              |                            |
| Enable Client Tsolation:               |                                            |                  |              |                            |
|                                        |                                            |                  |              |                            |
| SIGNAL LED THRESHOLDS                  |                                            |                  |              |                            |
| Thresholds, dBm:                       | 14 180 180 180 180 180 180 180 180 180 180 | LED3 LED4        |              |                            |

Hasil tes koneksi access point

| 🚾 Ci\windows\system32\cmd.exe                                                                                                    |
|----------------------------------------------------------------------------------------------------|
| Microsoft Windows [Version 6.1.7600]<br>Copyright (c) 2009 Microsoft Corporation. All rights reserved.                                                                                                    |
| C:\Users\rimba>ping 192.168.3.2                                                                                                    |
| Pinging 192.168.3.2 with 32 bytes of data:<br>Reply from 192.168.3.2: bytes=32 time=3ms TTL=63<br>Reply from 192.168.3.2: bytes=32 time=3ms TTL=63<br>Reply from 192.168.3.2: bytes=32 time=3ms TTL=63<br>Reply from 192.168.3.2: bytes=32 time=3ms TTL=63 |
| Ping statistics for 192.168.3.2:<br>Packets: Sent = 4, Received = 4, Lost = 0 (0% loss).<br>Approximate round trip times in milli-seconds:<br>Minimum = 3ms, Maximum = 3ms, Average = 3ms                                                                  |
| C:\Users\ri∎ba>                                                                                                    |
| C:\Users\rimb≥>                                                                                                    |

Hasil Tes koneksi jaringan dimana access point sudah bisa tersambung ke jaringan intenet

```
C:\Users\rimba>
C:\Users\rimba>
C:\Users\rimba>
C:\Users\rimba>
Dinging google.com
Pinging google.com
Pinging google.com
Pinging google.com
Pinging google.com
Pinging google.com
Pinging rom 74.125.236.80; bytesr32 timerBAms TTL:53
Reply from 74.125.236.80; bytesr32 timerBAms TTL:53
Reply from 74.125.236.80; bytesr32 timerBAms TTL:53
Ping statistics for 74.125.236.80; bytesr32 timerBAms TTL:53
Ping statistics for 74.125.236.80; bytesr32 timerBAms TTL:53
Ping statistics for 74.125.236.80; bytesr32 timerBAms TTL:53
Ping statistics for 74.125.236.80; bytesr32 timerBAms TTL:53
Ping statistics for 74.125.236.80; bytesr32 timerBAms TTL:53
Ping statistics for 74.125.236.80; bytesr32 timerBAms TTL:53
C:\Users\rimba>
C:\Users\rimba>
```

2) Konfigurasi Client dengan TP-Link WA5210G sebagai receiver

#### Tampilan Form Login Client dengan TP-Link WA5210G

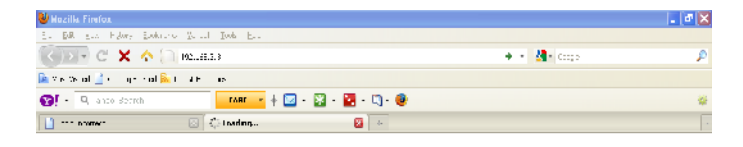

| Authentical | is n Dequired                                                                                                    | × |
|-------------|----------------------------------------------------------------------------------------------------|---|
| 0           | Given the $1-\infty$ should be the line high $_{1}^{m}$ -orbits 3.5 the atom $_{2}^{m}$ -former product $_{2}^{m}$ -models $2$ -models $2$ -mo |   |
| Ike tena    | ate                                                                                                    |   |
| Tots.cord   | earas                                                                                                    |   |
|             | :- Cence                                                                                                    |   |

Tampilan utama pada Client dengan TP-Link WA5210G

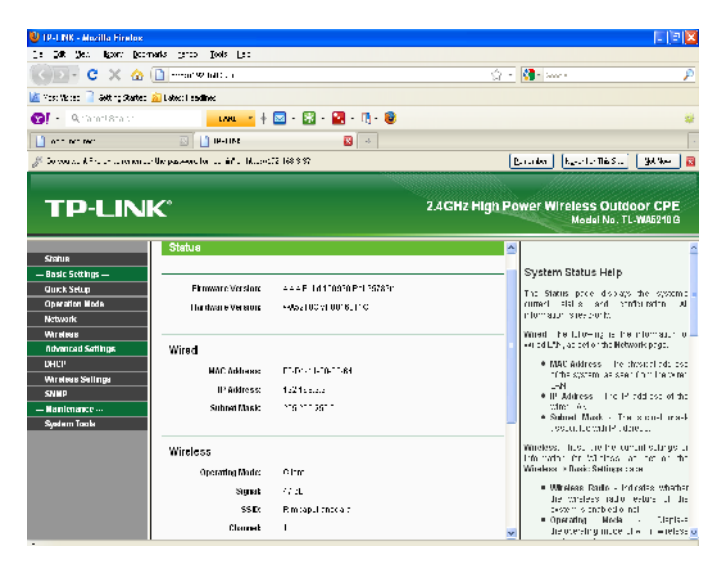

## Tampilan jaringan LAN

| TP-UN                 | ĸ                                                      |                                                                | 2.4GHz High Pawer Wireless Outdoor CPE<br>Model No. TL-WA6210G                                                                                                    |
|-----------------------|--------------------------------------------------------|----------------------------------------------------------------|----------------------------------------------------------------------------------------------------|
| 30ks<br>- Brak briags | LAR<br>Fråtren<br>Sarret liker<br>Grange<br>UK fråtser | 112-563<br>2022/632<br>119-543<br>24-541502/44<br>34-541502/44 | Network Fing           In or enrys is K Pyzankov diseased in a selection state<br>in a selection of the selection of the selection of the selection<br>of the selection of the selection of the selection<br>of the selection of the selection of the selection<br>of the selection of the selection of the selection of<br>others.           • Same Selection of the selection of the selection of the<br>neuron constraints of the selection of the selection of<br>others.           • Machine Selection of the selection of the selection of<br>the selection of the selection of the selection of the<br>selection.           • Note:           • Device Selection of the selection of the selection of the<br>selection.           • Note:           • Device Selection of the selection of the selection of<br>the selection.           • Device Selection of the selection of the selection of<br>the selection.           • Device Selection of the selection of the selection of<br>the selection of the selection of the selection of the selection of<br>the selection of the selection of the selection of the selection of<br>the selection of the selection of the selection of the selection of<br>the selection of the selection of the selection of the selection of<br>the selection of the selection of the selection of the selection of<br>the selection of the selection of the |
| 1401P                 |                                                        |                                                                |                                                                                                    |

Tampilan Wireless security, diaman untuk security disini menggunakan wep

| Sile         Vireless Security Sellings Hep           Execurity Core size<br>(grant low<br>(grant low)(grant low<br>(grant low)))) | TP-UNK                                                                                                    | C                                                                                                    |                                                         |                                                                       | 2.4GH | z High Power Wireless Outdoor CPE<br>Nadel No. TL-WA52100                                                                                                    |
|----------------------------------------------------------------------------------------------------|----------------------------------------------------------------------------------------------------|----------------------------------------------------------------------------------------------------|---------------------------------------------------------|-----------------------------------------------------------------------|-------|----------------------------------------------------------------------------------------------------|
| Standard      Second and a second and a second and and a second and a second and a second and a second a                                                                                                    | Cale: Cale: | Wreitess Security<br>Disaste Security<br>WrP<br>Tyse:<br>ACP Reformer:<br>Reg Scholer<br>Reg Color<br>Reg Color | UpenSystem =<br>Headdarst =<br>MPP Key<br>9234D0601<br> | Kralger<br>Held •<br>Kranter •<br>Kranter •<br>Xranter •<br>Xranter • |       | Whereas Security Sellings Hep     Transistory of the Mark Security Sellings Hep     Transistory of the Mark Security Sellings Hep     Transistory of the Mark Security Sellings Hep     Transistory of the Mark Sellings Hep     Security Security Secure Security Security Security Secure Security Securety Securety Se |

Tampilan wireless static dimana menggambarkan bahwa AP dengan receiver client sudah terkoneksi.

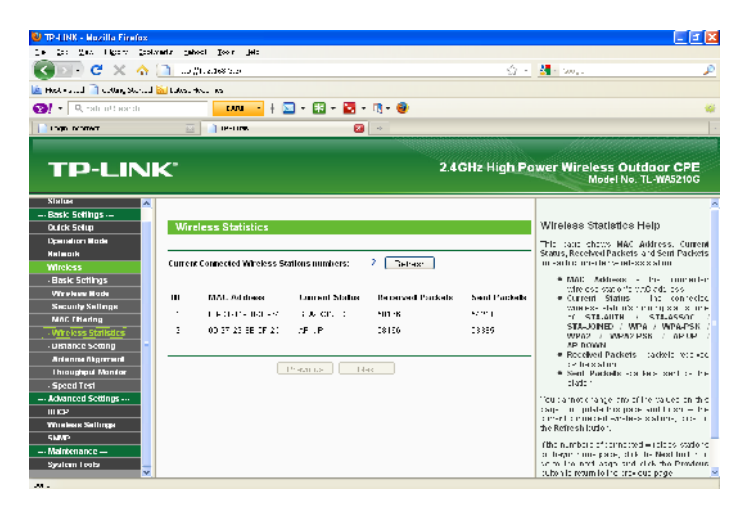

Tampilan throughput Monitor

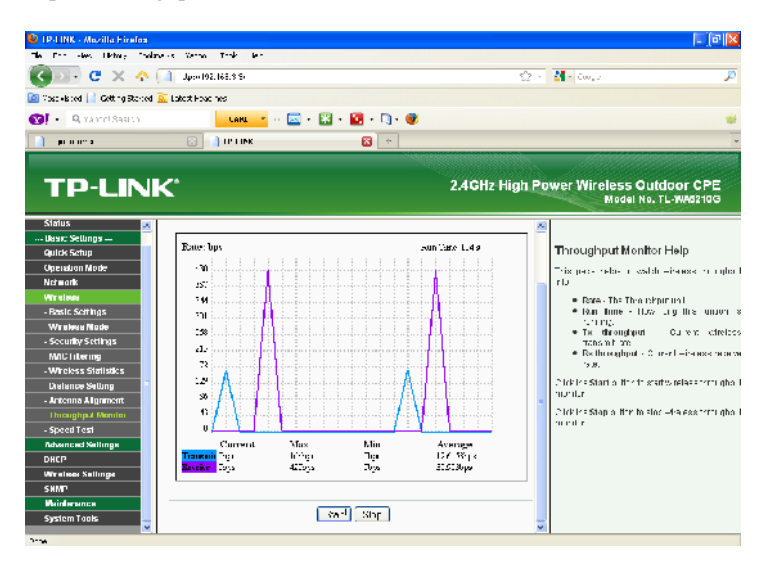

### Tampilan System Log

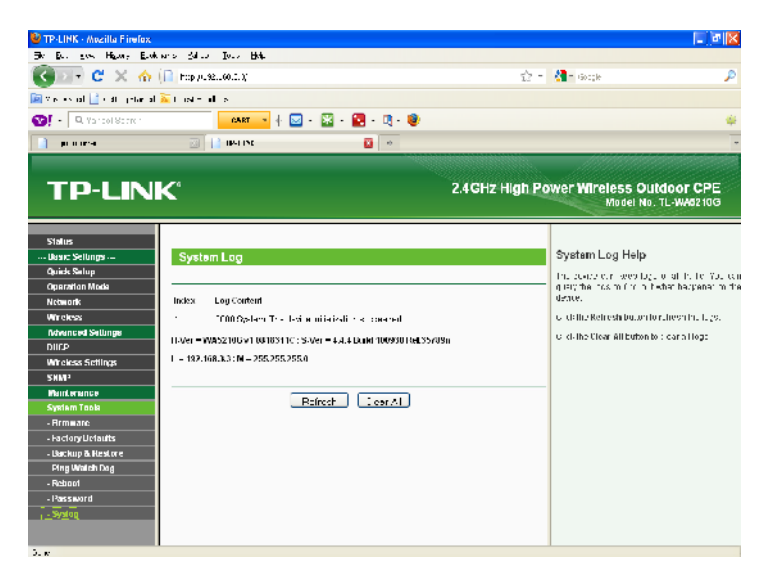

## 3) Lampiran konfigurasi Mikrotik

| 🥯 admin@                                                                                                    | 192.168.                                                                                         | .3.1 (MikraTik) - WinBox v5.4 on RB750 (mipshe)                                       | )× |
|----------------------------------------------------------------------------------------------------|--------------------------------------------------------------------------------------------------|---------------------------------------------------------------------------------------|----|
| 50                                                                                                    | The Medit                                                                                        | ⊻ HitePatewark                                                                        |    |
| Inaila.4<br>Unage<br>FFF<br>Skinho<br>Mash<br>IP<br>Min.6<br>Fourg<br>System<br>Locuer<br>Fieldus<br>Nake<br>Inc<br>Fedus<br>Nake<br>Make<br>Make<br>Lat | »<br>۲<br>۲<br>۲<br>۲<br>۲<br>۲<br>۲<br>۲<br>۲<br>۲<br>۲<br>۲<br>۲<br>۲<br>۲<br>۲<br>۲<br>۲<br>۲ | Note used     Image: Second state       Vote     //////////////////////////////////// |    |

|    | admin@192.168.  | 3.1 (MikroTik) - Wir                                                                                                    | Box v5.4 on RB7   | 50 (mipsbe)    |                          |              |            |
|----|-----------------|----------------------------------------------------------------------------------------------------|-------------------|----------------|--------------------------|--------------|------------|
| K) | (# Dele Mode    |                                                                                                    |                   |                |                          | 🗹 Hule Past  | svands 🔳 👸 |
|    | Institutes      |                                                                                                    |                   |                |                          |              |            |
|    | Rringe          |                                                                                                    |                   |                |                          |              |            |
|    | FFF             | Interface Liv.                                                                                                    |                   |                |                          |              |            |
|    | Svetor          | Interface Ethonol E                                                                                                    | SIF Tunno P Tunno | i GFE Tunnol 🧐 | AN VERP Bonding          |              |            |
|    | Medh            | 🛨 - 🗠 🕺                                                                                                    | (m) 7             |                |                          |              | Find       |
|    | IP F            | Nano                                                                                                    | / Type            | LAMEL TA       | Bx T-F                   | Pap Ba Eag T | s Europa 💌 |
|    | MPS b           | R «I»Lan                                                                                                    | Ethernet          | 1598 37        | նես <b>բ։</b> 3.0 հեր։   | 5 5          | 0          |
|    | Foutna 🗈        | D Cpeecy                                                                                                    | Ethemet           | 1000 4         | C4 op: E60 op:           | 1 1          | 0          |
|    | Søden li        | signation of the second second | Elibertal         | 1738           | Hinpe Hinpe<br>Hine Hine | 1 11         |            |
|    | Lawren          | ether5</th <th>Ethemet</th> <th>1500</th> <th>0 pp: 0 pp:</th> <th>Ĵ Ű</th> <th>ŏ</th>                                                                                                    | Ethemet           | 1500           | 0 pp: 0 pp:              | Ĵ Ű          | ŏ          |
|    | ereds.          |                                                                                                    |                   |                |                          |              |            |
|    | Tiles           |                                                                                                    |                   |                |                          |              |            |
|    | Log             |                                                                                                    |                   |                |                          |              |            |
| _  | Finite          |                                                                                                    |                   |                |                          |              |            |
| 8  | Tuus 1          |                                                                                                    |                   |                |                          |              |            |
| ШШ | New term at     |                                                                                                    |                   |                |                          |              |            |
| Ň  | Melancuton      |                                                                                                    |                   |                |                          |              |            |
| Š  | Make 5 sport if | 4                                                                                                    |                   |                |                          |              |            |
| E  | Marua           | 5 (************************************                                                                                                    |                   |                |                          |              |            |
| μĘ | Est             |                                                                                                    |                   |                |                          |              |            |
| ō  |                 |                                                                                                    |                   |                |                          |              |            |
| Ř  |                 |                                                                                                    |                   |                |                          |              |            |

| 🔍 admin@192.                                                                                                    | 68.3.1 (MikroTik) - WinBox v5.                                                                                                    | 4 on RD750 (mipsbe)                                                 |                                                                                                    | х |
|----------------------------------------------------------------------------------------------------|----------------------------------------------------------------------------------------------------|---------------------------------------------------------------------|----------------------------------------------------------------------------------------------------|---|
| 🍋 🍳 Safe M                                                                                                    | oce                                                                                                    |                                                                     | 💌 Hide Faseworde 📕                                                                                     | ā |
| Incaldues<br>Bridgo<br>FFP<br>Svitual<br>Moen<br>P<br>MPLS<br>Foung<br>System<br>Clue ire<br>Fries<br>Log<br>Forlue<br>Tools<br>New Finna<br>MausPini TFF<br>Make Lupout<br>Marual<br>Fxt | DNS       Static       Uathe       T       Fush Zothe       Name       S       4105 1236 in adduarda       S       S | ✓ Type Dela<br>MF coecy<br>a PTF coecy<br>A 98122 UEV2<br>A 1653011 | ■     ■       Fact     ■       2/19.39     2/19.39       2/19.39     2/19.39       2/19.30     2/19.39 |   |

| : 🔳 🛅 |
|-------|
|       |
|       |
|       |
|       |
| nd 👘  |
| -     |
|       |
|       |
| -     |
|       |
|       |
|       |
|       |
|       |
|       |
|       |
|       |
|       |
|       |
|       |
|       |

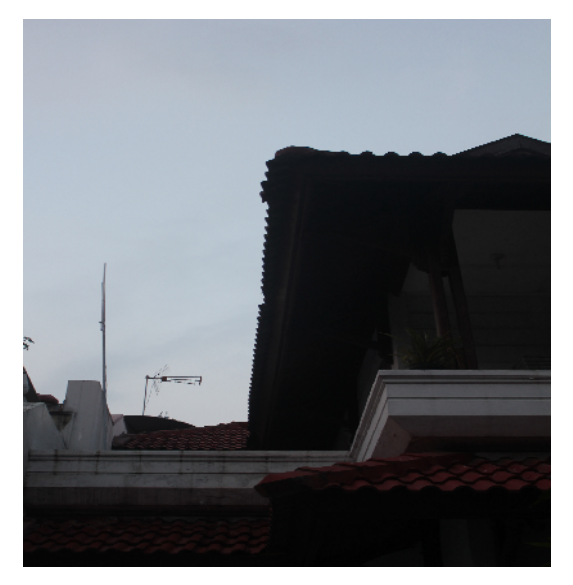

4) Lampiran foto access point dan foto client

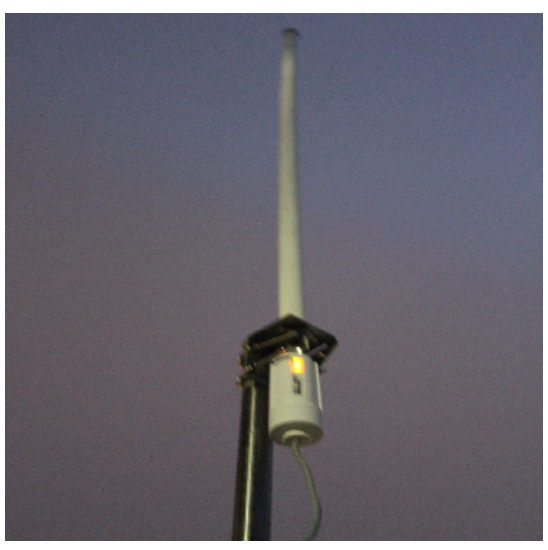

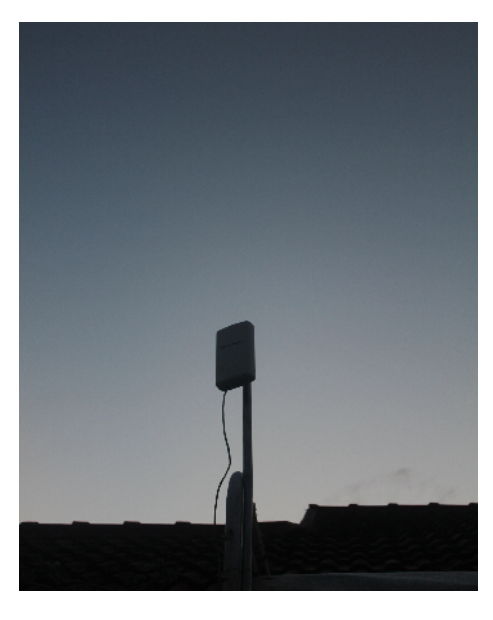

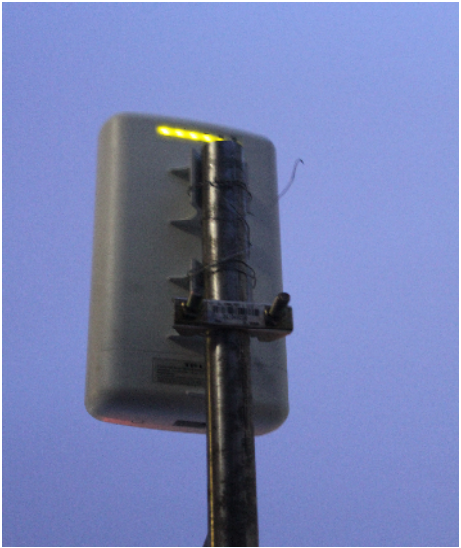